| Scope of Disclosure | Public                  |
|---------------------|-------------------------|
| Classification      | Standard                |
| Handling            | Do not copy or transfer |
| Document Type       | How To                  |

## **Booklet Printing**

The following instructions and screenshots are based on a PC running Windows 10 and Toshiba Universal Printer Driver v7.197.4229.12.

- 1. Select [Print] from the [File] menu of the application.
- 2. Configure [Paper Sizing & Handling] according to the job requirements. Click on [Properties] button.

| Printer: UNIV on MFP11814169 | roperties Advanced                  |
|------------------------------|-------------------------------------|
| Copies: 1 P                  | rint in grayscale (black and white) |
| □ s                          | ave ink/toner (j)                   |
| Pages to Print               | Comments & Forms                    |
| All                          | Document and Markup                 |
| ○ Current page               | Summarize Comment                   |
| O Pages 1 - 8                | Summarize commente                  |
| More Options                 | Document: 8.3 x 11.7in              |
| Page Sizing & Handling ①     | 8.27 x 11.69 Inch                   |
| Size Poster Multiple         | Booklet                             |

3. Go to the **[Finishing]** tab. Select the Booklet icon from the **[2-Sided Printing]** area and click on the **[Details...]** button.

| Basic Finishing Paper Handling | Image Quality Effect Others 1 | Femplates            |
|--------------------------------|-------------------------------|----------------------|
| Print Job:                     | Copy Handling:                | 2                    |
| 1.23                           | 2-Sided Printing:             | Details              |
|                                | Number of pages per Sheet:    |                      |
|                                | 1 2 4 6                       | 8 9 16               |
| 100%                           | Direction of Print:           | Page Rotation(X):    |
| A4 A3                          | Draw Borders Around Page      | A A D                |
| Settings                       | Staple:                       | Hole Punch: Folding: |
| Profile:                       |                               |                      |
| None $\checkmark$              |                               |                      |
| Save Profile Delete            | Margins:                      | Details              |
| Rules Based Printing           | Poster Print:                 | Details              |
| Restore Defaults               |                               |                      |
|                                |                               |                      |
|                                |                               | OK Cancel Help       |

Page: 1 Date Created: 28/09/2018

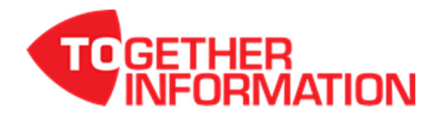

**TOSHIBA** Leading Innovation >>>

| Scope of Disclosure | Public                  |
|---------------------|-------------------------|
| Classification      | Standard                |
| Handling            | Do not copy or transfer |
| Document Type       | How To                  |
|                     |                         |

4. From the [Booklet Details] window, set the booklet properties – [Page Order] and [Margin].

| nie    | Booklet Details                             | × |
|--------|---------------------------------------------|---|
| m      | Output Document Layout:<br>A4 on A3 ~       |   |
|        | Page Order                                  | - |
|        | 1.2.3                                       |   |
|        | From Left to Right     O From Right to Left |   |
| 111    | Margin                                      |   |
| No.    | Centre:                                     |   |
| 100000 | Outer:                                      |   |
|        | Units:<br>O inch                            |   |
|        | Booklet without Centre Margin               |   |
|        | ✓ Folding                                   |   |
|        | Staple Down the Centre                      |   |
| E      | Restore Defaults                            |   |
| 5      | OK Cancel                                   |   |

5. Set **[Folding]** to ON. Set **[Staple Down the Centre]** to ON. Click **[OK]** to return to main properties window.

| -          | -               |          |  |
|------------|-----------------|----------|--|
| Booklet w  | ithout Centre N | /largin  |  |
| ✓ Folding  |                 |          |  |
| Staple Dov | wn the Centre   |          |  |
|            | Restore I       | Defaults |  |
|            | ОК              | Cancel   |  |

6. Click **[OK]** and then **[Print]** to send the job.

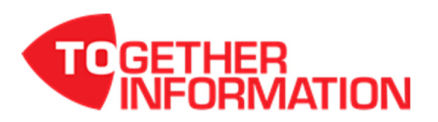

## **Booklet Printing - Cover**

Some jobs may require you to treat the cover of the book as a separate entity. You can choose to print the cover of the booklet using stock from a different drawer or by inserting a preprinted cover into your book.

- 1. Setup the job as a booklet as per instructions above.
- 2. From the properties window, go to the [Paper Handling] tab. Enable [Use Front Cover] option.

| <pre>rint Job:<br/>Normal Print<br/>12.3<br/>100%<br/>A4 A3<br/>1.2.3 1.2.3<br/>Forfile:<br/>None<br/>Rules Based Printing<br/>Restore Defaults<br/>rint Job:<br/>Use Front Cover:<br/>Source:<br/>Print Style:<br/>Print Style:<br/>Print Style:<br/>Print Style:<br/>Do not print on page<br/>Edit<br/>Duplicate<br/>Print Style:<br/>Print Style:<br/>Print Style:<br/>Print Style:<br/>Do not print on page<br/>Edit<br/>Duplicate<br/>Print Style:<br/>Print Style:<br/>Print S</pre> | Dania Einiahin -                                                | Paper Handling          | Image Quality Effect Other                                                                                                    | Templater      |                                                                                          |
|----------------------------------------------------------------------------------------------------|-----------------------------------------------------------------|-------------------------|----------------------------------------------------------------------------------------------------|----------------|------------------------------------------------------------------------------------------|
| A4 A3   J1.2.3 J1.2.3   Source:   Auto     Profile:   None     Rules Based Printing   Restore Defaults                                                                                                    | Basic Finishing<br>rint Job:<br>Normal Prin<br>1.2.3.           | Paper Handling          | Image Quality Effect Others  Use Front Cover: Source: Bypass Tray Use Back Cover: Source: Auto Insert Pages: Pages: Date Interleave Pages: | Templates<br>~ | Print Style:<br>Print both sides of page<br>Print Style:<br>Do not print on page<br>Edit |
| Profile:<br>None<br>Save Profile Delete<br>Rules Based Printing<br>Restore Defaults                                                                                                    | A4 7<br>1.2.3 1.2.3<br>Setting                                  | 5                       | Source:<br>Auto                                                                                                    |                |                                                                                          |
|                                                                                                    | Profile:<br>None<br>Save Profile<br>Rules Based F<br>Restore De | Pelete Printing efaults |                                                                                                    |                |                                                                                          |

**Note:** Ensure the paper attributes is set to "Cover Page" on the MFD for the Source drawer you have specified.

- 3. In the [Source] dropdown, select the drawer where the stock you want to use is loaded
- 4. Set the cover details in the [Print Style] dropdown.
  - a. [Do not print on page] select this option if you are using a pre=printed cover
  - b. [Print both sides of page] select this option if you are printing the cover with another stock
- 5. Click **[OK]** and then **[Print]** to send the job.

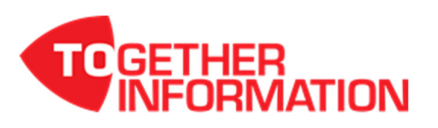